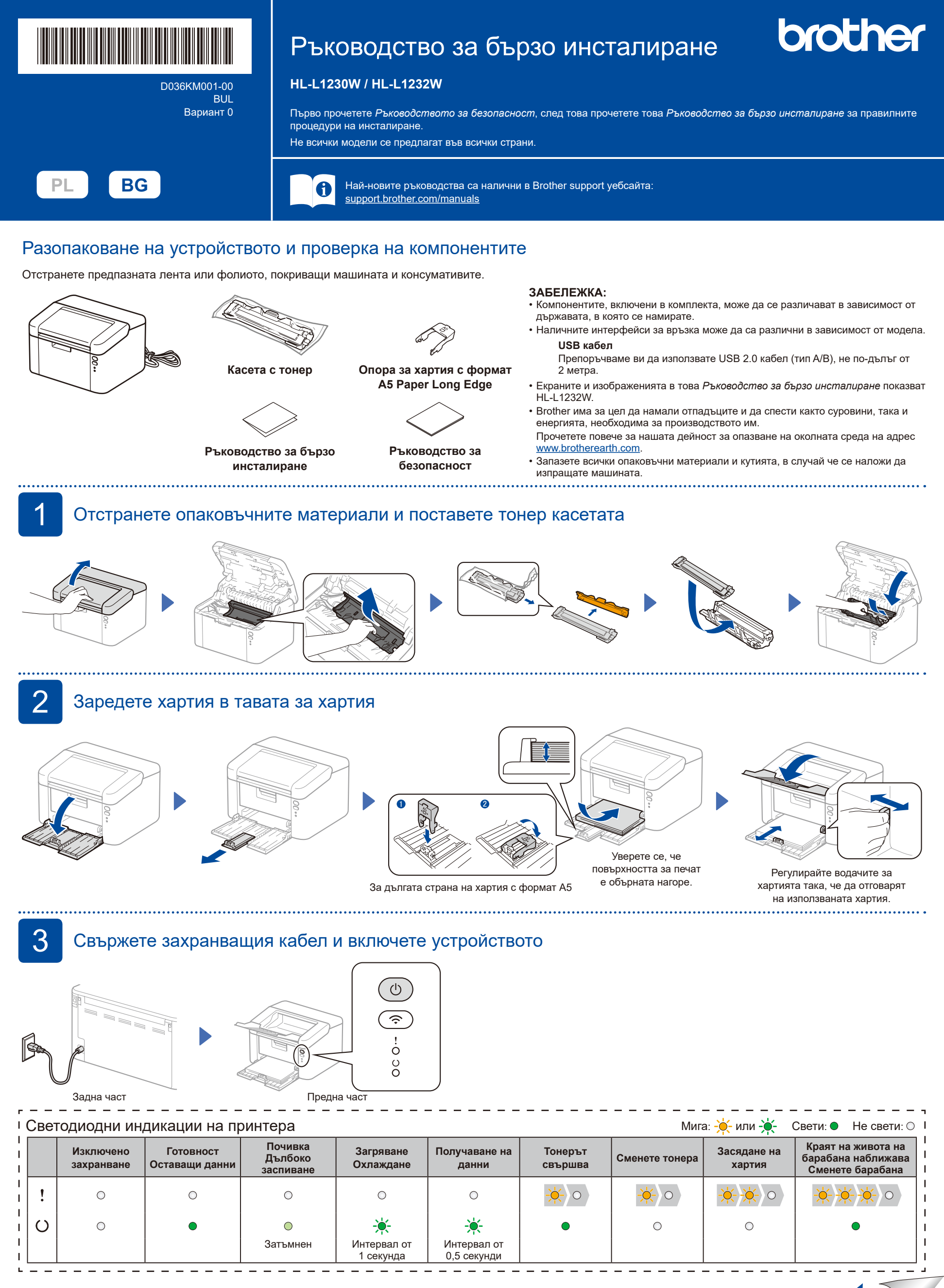

4

## Свързване на компютъра или мобилното устройство към устройството

Следвайте тези стъпки, за да извършите настройката, като използвате един от типовете връзка, налични на вашето устройство.

Посетете <u>setup.brother.com</u>, за да свалите и инсталирате софтуера на Brother.

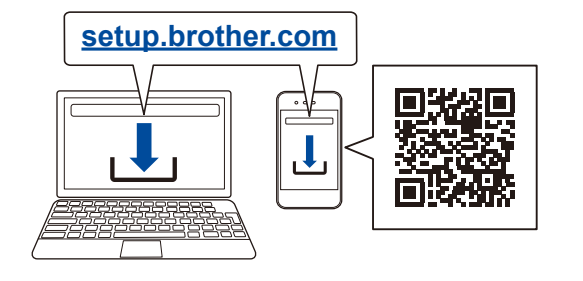

#### Следвайте инструкциите и подканите на екрана.

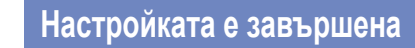

.....

Вече можете да печатате с вашето устройство.

# Важна бележка за защита на мрежата:

Паролата по подразбиране за управление на настройките на това устройство се намира на гърба на устройството и е отбелязана с "**Pwd**". Препоръчваме незабавно да смените паролата по подразбиране, за да защитите устройството си от неупълномощен достъп.

### Не можете да се свържете? Проверете следното:

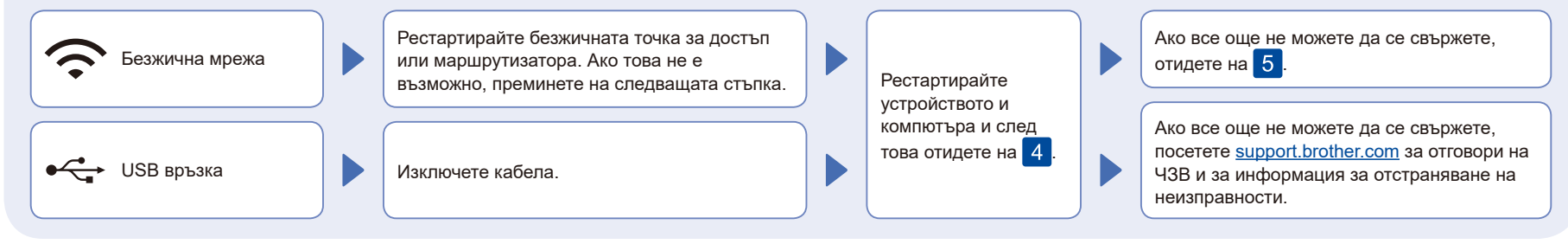

5

# Ръчна настройка на безжична връзка (безжични модели)

Ако настройката на безжична връзка е неуспешна, опитайте да настроите връзката ръчно.

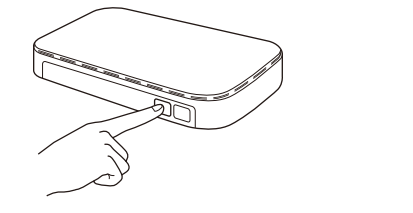

Натиснете бутона WPS на вашата точка за достъп за безжична LAN мрежа или маршрутизатор.

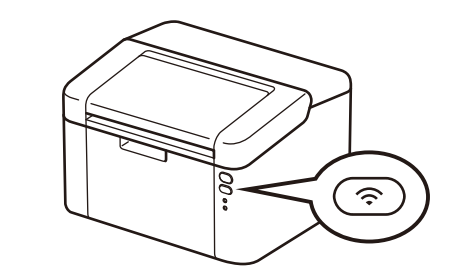

Натиснете и задръжте Wi-Fi бутона на устройството за около 2 секунди. Wi-Fi бутонът ще светне при успешно свързване.

Ако настройката е неуспешна, рестартирайте устройството на Brother и безжичната точка за достъп или маршрутизатора, и повторете 5. Ако все още не успявате, посетете <u>support.brother.com</u>.

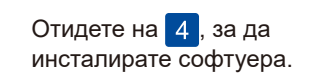